|      |                 | 为 SAM92      | 6x 编译 Q       | topia-2.2.0 |                   |
|------|-----------------|--------------|---------------|-------------|-------------------|
| 文档编号 | MAN3016A_CH     |              |               |             |                   |
| 文档版本 | Rev. A          | $\frown$     |               |             |                   |
| 文档摘要 | 详细描述了为 SA       | AM926x 编译 qt | opia-2.2.0 的步 | 骤           |                   |
| 关键词  | SAM926x GUI Lin | ux Qtopia    |               |             |                   |
| 创建日期 | 2010-07-29      | 创建人员         | Dracula       | 审核人员        | <u>Hotislandn</u> |
| 文档类型 | 公开发布/开发机        | 配套文件         |               |             |                   |
| 版权信息 | Mcuzone 原创文     | 档,转载请注明      | 月出处           |             |                   |
|      |                 |              |               |             |                   |

更新历史

| 版本       | 时间                                            | 更新                 | 作者      |
|----------|-----------------------------------------------|--------------------|---------|
| Rev. A   | 2010-07-29                                    | 初始创建               | Dracula |
|          |                                               |                    |         |
|          |                                               |                    |         |
|          |                                               |                    |         |
|          |                                               |                    |         |
| 徬        | 数控电子 乐微电子                                     |                    |         |
| カ        | <b>℃</b> 111111111111111111111111111111111111 | B143               |         |
| 1        | 肖 <b>悟 TEL: +86-571-899</b>                   | 08193              |         |
| 乏<br>-   | と狩 TEL: 1891398916                            | 6                  |         |
| F/       | AX: +86-571-8990819                           | 3                  |         |
| <u>w</u> | <u>/ww.mcuzone.com</u>                        | <u>w.atarm.com</u> |         |

# 1.概述

<u>Qtopia</u> 是 Trolltech 公司为采用嵌入式 Linux 操作系统的消费电子设备而开发的综合应用平台, Qtopia 包含完整的应用层、灵活的用户界面、窗口操作系统、应用程序启动程序以及开发框架。

Qtopia 作为一个开源的 UI 系统,在嵌入式 Linux 下得到了广泛的应用,也得到了很多应用开发人员的支持.因此, 在系统设计中选择 qtopia 作为 UI,可以方便地整合很多用 qt 开发的应用.

<u>MDK9263-G</u>是 <u>mcuzone</u> 开发的一款基于 <u>ATMEL AT91SAM9263</u> (以下简称 SAM9263)的 ARM9 开发板.

SAM9263 内置 LCD 控制器,可以方便的连接 TFT LCD 模块. 以下例子中将连接一块 4.3"的 LCD 模块,分辨率为 480 x 272, 该 LCD 模块包含触摸屏.

本文的目标是编译 qtopia-2.2.0 的 PDA 版本,运行于 SAM9263-G,并使用触摸屏操作. 开发机选用基于 <u>virtualbox</u>的 <u>ubuntu</u> 10.04, 目标板的 Linux kernel 版本为 <u>2.6.30</u>.工具链使用 <u>arm-none-linux-gnueabi</u>. Linux 开发机需要有 internet 连接.

# 2. 编译 Qtopia

# 2.1 Qtopia-2.2.0

Qtopia 的大致架构如下: Application Source Code Qt API Qt/X11 Qtopia Core Framebuffer Linux Kernel

在 SAM926x 上运行 Qtopia,可以通过 Linux 下的 frame buffer,而不需要依赖庞大的 X. SAM9263 的 frame buffer 驱动在 Linux 源码中已经存在,直接编译进来即可. 触摸屏可以通过 tslib 来支持.

2.2

Qtopia 有一些的依赖,可以根据实际需要按顺序编译. 编译之前,需要设置环境. 创建一个工作目录,用于编译:

| cust@u1004:/samlinux\$ mkdir qtopia |
|-------------------------------------|
| cust@u1004:/samlinux\$ cd gtopia/   |
| cust@u1004:/samlinux/gtopia\$ pwd   |
| /samlinux/gtopia                    |
| cust@u1004:/samlinux/gtopia\$       |

如此,工作目录即是/samlinux/qtopia.

#### **Mcuzone Application Notes**

在工作目录下创建一个文件夹,用于安装编译后生成的各种文件: mkdir\_install

设置一些环境变量: export PREFIX=\$PWD/\_install export BUILD\_DIR=\$PWD export HOST=arm-none-linux-gnueabi

设置编译相关的工具变量(注意,在此之前 arm-none-linux-gnueabi 工具链必须已经安装并在用户 PATH 中):

export LD=\$HOST-Id export CC=\$HOST-gcc export CXX=\$HOST-gcc -E" export OBJDUMP=\$HOST-objdump export AS=\$HOST-as export AS=\$HOST-ar export AR=\$HOST-ar export RANLIB=\$HOST-ranlib export STRIP=\$HOST-strip export STRIP=\$HOST-strip export NM=\$HOST-nm export CFLAGS="-mtune=arm926ej-s -mcpu=arm926ej-s -I\$PREFIX/include -I\$PREFIX/usr/include" export CPPFLAGS="-march=armv5te -mcpu=arm926ej-s -I\$PREFIX/include -I\$PREFIX/usr/include" export LDFLAGS="-L\$PREFIX/lib -W1,-rpath,\$PREFIX/lib -L\$PREFIX/usr/lib" export PKG\_CONFIG\_PATH=\$PREFIX/lib/pkgconfig

检查下环境变量:

cust@u1004:/samlinux/qtopia\$ echo \$PREFIX /samlinux/qtopia/\_install cust@u1004:/samlinux/qtopia\$ echo \$CC arm-none-linux-gnueabi-gcc cust@u1004:/samlinux/qtopia\$

#### 2.2.1 tslib

tslib\_是一个开源的程序,能够为触摸屏驱动获得的采样提供诸如滤波、去抖、校准等功能,通常作为触摸 屏驱动的适配层,为上层的应用提供了一个统一的接口。 下载源码并展开源码包: cd \$BUILD\_DIR wget http://download.berlios.de/tslib/tslib-1.0.tar.bz2 tar jxvf tslib-1.0.tar.bz2 cd tslib-1.0 生成配置文件,并进行 configure: ./autogen.sh echo ac\_cv\_func\_malloc\_0\_nonnull=yes > arm-linux.cache ./configure --host=\$HOST --prefix=\$PREFIX --cache-file=arm-linux.cache --enable-inputapi=no

#### **Mcuzone Application Notes**

```
编译并安装:
make install-strip
cd..
生成在安装目录下的对应库文件:
Cust@u1004:/samlinux/qtopia$ ls _install/lib/
libts-0.0.so.0 libts-0.0.so.0.1.1 libts.la libts.so pkgconfig ts
```

### 2.2.2 zlib

cd \$BUILD\_DIR wget http://zlib.net/zlib-1.2.5.tar.gz tar zxvf zlib-1.2.5.tar.gz cd zlib-1.2.5 ./configure --prefix=\$PREFIX --shared make install cd ..

### 2.2.3 jpeg

```
下载源码,展开并配置:
cd $BUILD DIR
wget http://files.chumby.com/source/ironforge/build733/jpeg-6b.tar.gz
tar zxvf jpeg-6b.tar.gz
cd jpeg-6b
export LD=""
export CC=""
export CXX=""
export CPP=""
export OBJDUMP:
export AS=""
export AR=""
export RANLIB
export STRIP=
export NM="
export CFLAGS=
export CPPFLAGS=""
export LDFLAGS=""
./configure --host=$HOST --build=$BUILD --prefix=$PREFIX --enable-shared --enable-static
```

为了正确编译,需要修改 Makefile,具体修改如下:

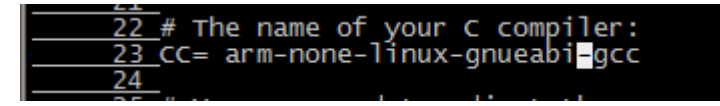

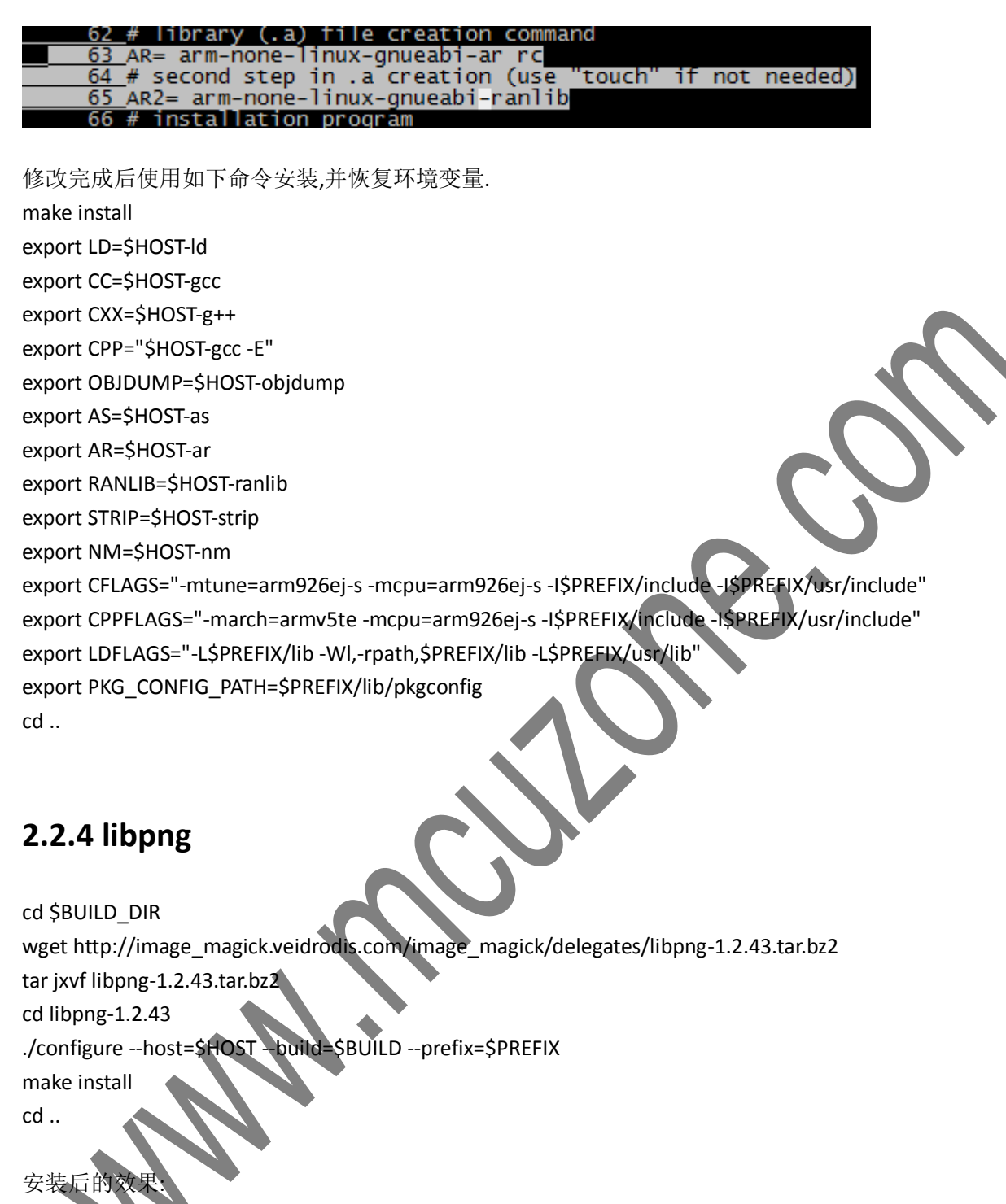

| cust@u1004: | /samlinux/qtopia\$ 1 | s _install/lib  |                      |                    |       |
|-------------|----------------------|-----------------|----------------------|--------------------|-------|
| libjpeg.a   | libjpeg.so.62        | libpng12.la     | libpng12.so.0.43.    | 0 libpng.so        | 1     |
| libjpeg.la  | libjpeg.so.62.0.0    | libpng12.so     | libpng.a             | libpng.so.3        |       |
| libjpeg.so  | libpng12.a           | libpng12.so.0   | libpng.la            | libpng.so.3.43.    | 0 1   |
| cust@u1004: | /samlinux/qtopia\$ f | ile _install/l  | ib/libpng12.so.0.43  | .0                 |       |
| _install/li | b/libpng12.so.0.43.  | 0: ELF 32-bit   | LSB shared object, A | ARM, version 1 (SY | ′sν), |
| cust@u1004: | /samlinux/qtopia\$ f | ile _install/l  | ib/libjpeg.so.62.0.  | 0                  |       |
| _install/li | b/libjpeg.so.62.0.0  | ): ELF 32-bit L | SB shared object, A  | RM, version 1 (SYS | sν),  |
| cust@u1004: | /samlinux/qtopia\$   |                 | 2                    |                    |       |

### 2.2.5 e2fsprogs

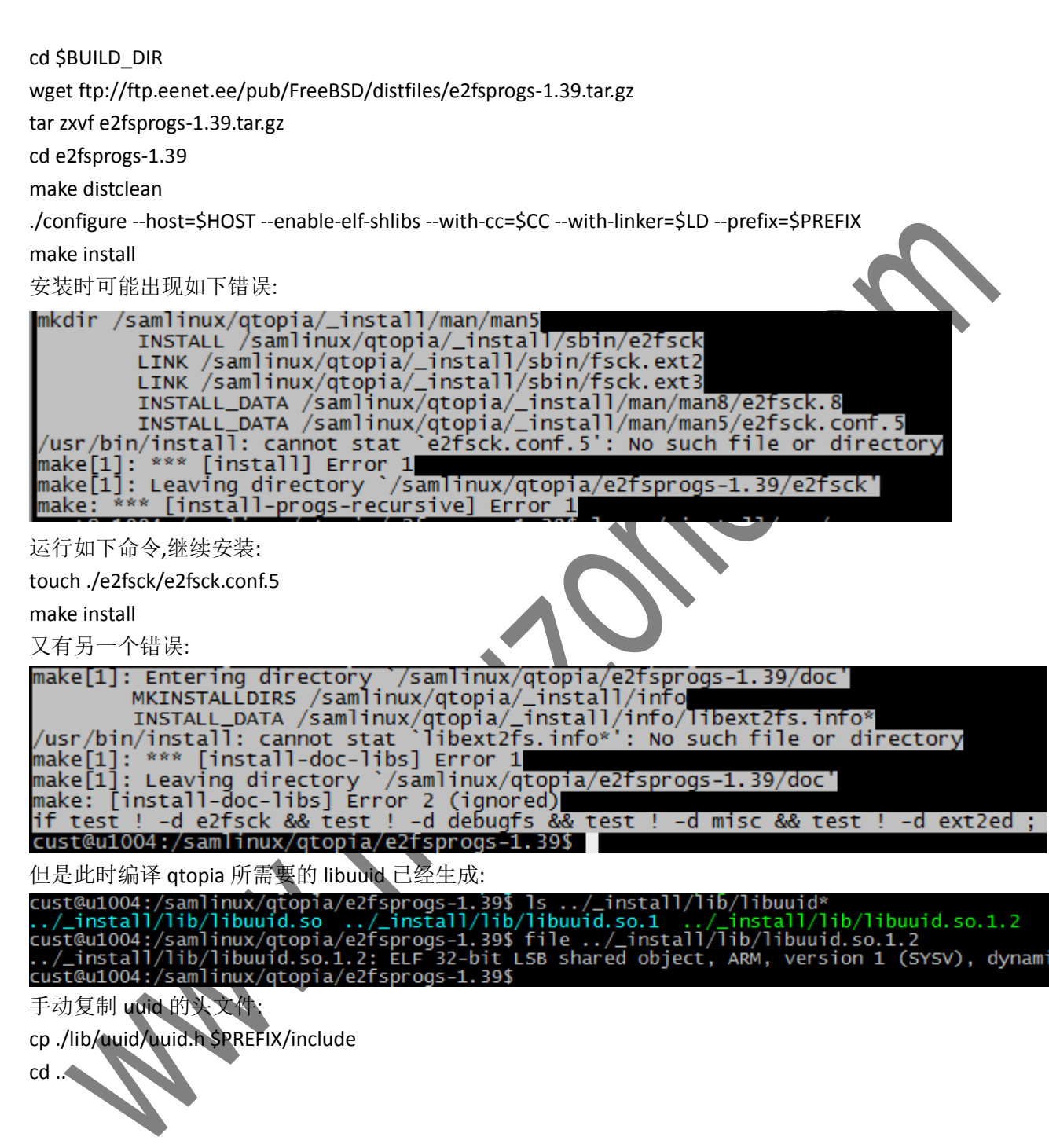

## 2.2.6 qtopia

下载 qtopia 源码并展开: cd \$BUILD\_DIR wget http://ftp.roedu.net/mirrors/ftp.trolltech.com/qtopia/source/qtopia-free-src-2.2.0.tar.gz tar zxvf qtopia-free-src-2.2.0.tar.gz 方便起见,将为 ARM 编译的源码包改名:

mv qtopia-free-2.2.0 qtopia-free-2.2.0-arm

从产品光盘中将 patch 文件 qtopia220\_patch\_mcuzone20100729.zip 放到当前的工作目录下,并展开:

| cust@u1004:/samlinux/qtopia\$ ls *.zip                                  |
|-------------------------------------------------------------------------|
| gtopia220_patch_mcuzone20100729.zip                                     |
| cust@u1004:/samlinux/gtopia\$ unzip gtopia                              |
| unzip: cannot find or open gtopia, gtopia.zip or gtopia.ZIP.            |
| cust@u1004:/samlinux/qtopia\$ unzip qtopia220_patch_mcuzone20100729.zip |
| Archive: qtopia220_patch_mcuzone20100729.zip                            |
| creating: patch/                                                        |
| inflating: patch/ablabel.h                                              |
| inflating: patch/abtable_p.h                                            |
| inflating: patch/buttoneditordialog.h                                   |
| inflating: patch/inputmethods.cpp                                       |
| inflating: patch/keyboard.h                                             |
| inflating: patch/minefield.h                                            |
| inflating: patch/numberentry_p.h                                        |
| inflating: patch/packagewizard.h                                        |
| inflating: patch/patch_file.sh                                          |
| inflating: patch/polished.h                                             |
| inflating: patch/qconfig-qpe.h                                          |
| inflating: patch/qdawg.cpp                                              |
| inflating: patch/gmake.conf                                             |
| inflating: patch/qmemoryfile_unix.cpp.1                                 |
| inflating: patch/qmemorýfile_unix.cpp.2                                 |
| inflating: patch/gpixmapcache.cpp                                       |
| inflating: patch/gvaluestack.h                                          |
| inflating: patch/gvfbview.cpp                                           |
| inflating: patch/gwindowsystem_gws.h                                    |
| inflating: patch/thumbnailview_p.h                                      |
| inflating: patch/tmake.conf                                             |
| inflating: patch/videoviewer.cpp                                        |
| inflating: patch/vobject.cpp                                            |
| inflating: patch/wavplugin.cpp                                          |
| cust@u1004:/samlinux/gtopia\$ ls                                        |
| e2fsprogs-1.39 jpeg-6b libpng-1.2.43.tar.bz2                            |
| e2fsprogs-1.39.tar.gz jpeg-6b.tar.gz <mark>patch</mark>                 |
| _install libpng_1.2.43 qtopia220_patch_mcuzone20100729.zip              |

将获得 patch 文件夹, 里面包含了完整的修改过后的文件,直接覆盖即可,不需要使用 patch.

修改 patch 脚本,添加可执行属性:

chmod 555 ./patch/patch\_file.sh 进入源码目录:

cd qtopia-free-2.2.0-arm

先 patch 文件:

./../patch/patch\_file.sh

然后设置编译需要用到的环境变量: export TMAKEDIR=\$BUILD\_DIR/qtopia-free-2.2.0-arm/tmake/bin/ export QPEDIR=\$BUILD\_DIR/qtopia-free-2.2.0-arm/qtopia export QTDIR=\$BUILD\_DIR/qtopia-free-2.2.0-arm/qt2

cp \$QPEDIR/src/qt/qconfig-qpe.h \$QTDIR/src/tools cd \$QPEDIR/src/libraries/qtopia cp custom-linux-ipaq-g++.cpp custom-linux-arm-g++.cpp cp custom-linux-ipaq-g++.h custom-linux-arm-g++.h

#### **Mcuzone Application Notes**

cp \$BUILD\_DIR/qtopia-free-2.2.0-arm/qtopia/etc/defaultbuttons-generic.conf \$BUILD\_DIR/qtopia-free-2.2.0-arm/qtopia/etc/defaultbuttons-arm.conf

#### 配置:

cd \$BUILD DIR/qtopia-free-2.2.0-arm export QT2\_CFG="-no-opengl -no-xft -no-sm -platform 'linux-g++' -I/usr/include -I\$BUILD\_DIR/qtopia-free-2.2.0-arm/qt2/src/3rdparty/freetype/include/" DQT\_CFG="-thread -I/usr/work/qte/freetype-2.1.10/\_install/include/freetype2 export -no-xft -L/usr/work/gte/freetype-2.1.10/ install/lib -lfreetype -lz -lXft" export QTE\_CFG="-embedded -no-xft -qconfig qpe -depths 16,24 -no-qvfb -system-jpeg -gif -release -platform linux-g++ -xplatform linux-arm-g++ -thread -tslib -I\$PREFIX/include -L\$PREFIX/lib " export QPE\_CFG="-edition pda -displaysize 480x272 -no-qtopiadesktop -release -platform linux-g++ -xplatform linux-arm-g++ -I\$PREFIX/include -L\$PREFIX/lib " echo 'yes' | ./configure

再次 patch: ./../patch/patch\_file.sh

运行如下命令开始编译并安装: make;make install

安装后的用于在 ARM 上运行的库文件:

| cust@u1004:/samlinux/qtopia/qtopia-free-2.2.0-arm\$ ls/_install/lib/e2initrd_helperlibcom_err.so.2libmediaplayer.so.2libdmstroke.so.2fontslibcom_err.so.2.1libmediaplayer.so.2.2libdmstroke.so.2.2libamr.solibe2p.solibopenobex.solibdpepiml.solibamr.so.1libe2p.so.2libopenobex.so.2libdpepiml.so.2libamr.so.1.0libet2f.solibopenobex.so.2.2libdpepiml.so.2libamr.so.1.0.0libet2f.so.2libopenobex.so.2.2libdpepiml.so.2.1libavcodec.solibet2fs.so.2libopenobex.so.2.2.0libdpepiml.so.2.1.0libavcodec.so.2libet2fs.so.2.4libpng12.alibdpepiml.so.1libavcodec.so.2.2libgsm.so.1libpng12.solibdpepim.so.1.6libavformat.solibgsm.so.1.0libpng12.so.0libdpepim.so.1.6.3libavformat.so.2.2libgsm.so.1.0.0libpng12.so.0libdpepim.so.1.6.3libavformat.so.2.2libgsm.so.1.0.0libpng12.so.0.43.0libqpe.so.1.5.3libavformat.so.2.2libgsm.so.1.0.0libpng12.so.0.43.0libqpe.so.1.5.3libavformat.so.2.2.1libpleg.solibpng.solibdpe.so.1.5.3libblkid.so.1libpeg.so.62libpng.so.3libdpe.so.1.5libblkid.so.1.0libpng.so.3libpde.so.2libpde.so.2libblkid.so.1.0libpng.so.3.43.0libqte.so.2libqte.so.2libblkid.so.1.0libpng.so.3.43.0libqte.so.2.3libqte.so.2.3libblkid.so.1.0libpng.so.1.5.3libpng.so.3.43.0libqte.so.2.3 </th <th></th> <th></th> <th></th> <th></th>                                                                                                    |                        |                      |                            |                                  |
|----------------------------------------------------------------------------------------------------|------------------------|----------------------|----------------------------|----------------------------------|
| e2initrd_helperlibcom_err.so.2libmediaplayer.so.2libqmstroke.so.2fontslibcom_err.so.2.1libmediaplayer.so.2.2libqmstroke.so.2.2libamr.solibe2p.solibmediaplayer.so.2.2.0libqmstroke.so.2.2.0libamr.so.1libe2p.so.2libopenobex.solibqpepiml.solibamr.so.1.0libezp.so.2.3libopenobex.so.2.2libqpepiml.so.2libamr.so.1.0.0libext2fs.solibopenobex.so.2.2.0libqpepiml.so.2.1libavcodec.solibext2fs.so.2libppenobex.so.2.2.0libqpepiml.so.2.1libavcodec.so.2libext2fs.so.2.4libpngl2.alibqpepiml.so.2.1.0libavcodec.so.2.2libgsm.so.1libpngl2.solibqpepim.so.1libavformat.solibgsm.so.1.0libpngl2.so.0libqpepim.so.1.6libavformat.so.2libgsm.so.1.0libpngl2.so.0.43.0libqpe.so.1libavformat.so.2.2libjpeg.alibpng.alibqpe.so.1.5libavformat.so.2.2libjpeg.so.62libpng.so.3libqte.so.2libblkid.so.1libjpeg.so.62.0.0libpng.so.3.43.0libqte.so.2libblkid.so.1.0libpleg.so.62.0.0libpmstroke.so.2libqte.so.2libblkid.so.1.1libpleg.so.62.0.0libpmstroke.so.2libqte.so.2libblkid.so.1.2libpleg.so.62.0.0libpmstroke.solibqte.so.2libblkid.so.1.3libpleg.so.62.0.0libpmstroke.solibqte.so.2libblkid.so.1.4libpleg.so.62.0.0libpmstroke.solibqte.so.2libblkid.so.1.5libpleg.so.62.0.0libpmstroke.solibqt                                                                                                    | cust@u1004:/samlinux/o | qtopia/qtopia-free-2 | 2.2.0-arm\$ ls/_install/   | lib/                             |
| fontslibcom_err.so.2.1libmediaplayer.so.2.2libmestroke.so.2.2libamr.solibe2p.solibmediaplayer.so.2.2.0libmestroke.so.2.2.0libamr.so.1libe2p.so.2libopenobex.solibapepim1.solibamr.so.1.0libe2p.so.2.3libopenobex.so.2libapepim1.so.2libamr.so.1.0.0libext2fs.solibopenobex.so.2.2libapepim1.so.2.1libawr.so.1.0.0libext2fs.so.2libopenobex.so.2.2.0libapepim1.so.2.1libavcodec.solibext2fs.so.2libopenobex.so.2.2.0libapepim1.so.2.1libavcodec.so.2libext2fs.so.2libpng12.alibapepim1.so.2.1.0libavcodec.so.2.2.0libgsm.so.1libpng12.solibapepim.so.1libavformat.solibgsm.so.1.0libpng12.solibapepim.so.1.6libavformat.so.2libgsm.so.1.0.0libpng12.so.0.43.0libape.so.1libavformat.so.2.2libgpe.solibpng.alibpng.so.1libavformat.so.2.2libjpeg.alibpng.alibpng.so.1libblkid.solibjpeg.so.62libpng.so.3.43.0libqte.so.2libblkid.so.1libjpeg.so.62.0.0libpng.so.3.43.0libqte.so.2.3libblkid.so.1.0libpng.so.3.43.0libqte.so.2.3libqte.so.2.3libblkid.so.1.1libpng.so.1.5.3libpng.so.3.43.0libqte.so.2.3libblkid.so.1.0libpng.so.1.5.3libpng.so.3.43.0libqte.so.2.3libblkid.so.1.1libpng.so.1.5.3libpng.so.3.43.0libqte.so.2.3libcom_err.solibmediaplayer.solibpng.so.3.43.0libqte.so.2.3<                                                                                                    | e2initrd_helper        | libcom_err.so.2      | libmediaplayer.so.2        | libqmstroke.so.2                 |
| libamr.solibe2p.solibmediaplayer.so.2.2.0libdmstroke.so.2.2.0libamr.so.1libe2p.so.2libopenobex.solibdpepim1.solibamr.so.1.0libe2p.so.2.3libopenobex.so.2libdpepim1.so.2libamr.so.1.0libext2fs.solibopenobex.so.2.2libdpepim1.so.2.1libavcodec.solibext2fs.so.2libopenobex.so.2.2.0libdpepim1.so.2.1.0libavcodec.so.2libext2fs.so.2.4libpng12.alibdpepim.so.1libavcodec.so.2.2libgsm.so.1libpng12.solibdpepim.so.1.6libavcodec.so.2.2.0libgsm.so.1.0libpng12.so.0libdpepim.so.1.6.3libavformat.so.2libgsm.so.1.0libpng12.so.0.43.0libdpep.so.1.6.3libavformat.so.2.2.0libjpeg.alibpng1alibdpe.so.1libavformat.so.2.2.0libppeg.solibpng.alibpng.so.3.43.0libdpe.so.1.5libblkid.so.1libjpeg.so.62.0.0libpng.so.3.43.0libdte.so.2.3libdte.so.2.3libblkid.so.1.0libpng.so.3.43.0libdte.so.2.3libdte.so.2.3libdte.so.2.3libblkid.so.1.0libpng.so.3.43.0libdte.so.2.3libdte.so.2.3libblkid.so.1.0libpng.so.3.43.0libdte.so.2.3libdte.so.2.3libblkid.so.1.0libpng.so.3.43.0libdte.so.2.3libdte.so.2.3libblkid.so.1.0libpng.so.3.43.0libdte.so.2.3libdte.so.2.3libblkid.so.1.0libpng.so.3.43.0libdte.so.2.3libdte.so.2.3libblkid.so.1.0libpng.so.3.43.0libdte.so.2.3libdte.so.2.3libblkid.so.1.0                                                                                                    | fonts                  | libcom_err.so.2.1    | libmediaplayer.so.2.2      | libomstroke.so.2.2 1             |
| libamr.so.1libe2p.so.2libopenobex.solibqpepim1.solibamr.so.1.0libe2p.so.2.3libopenobex.so.2libqpepim1.so.2libamr.so.1.0.0libext2fs.solibopenobex.so.2.2libqpepim1.so.2.1libavcodec.solibext2fs.so.2libopenobex.so.2.2.0libqpepim1.so.2.1.0libavcodec.so.2libext2fs.so.2.4libpng12.alibqpepim.solibavcodec.so.2.2.0libgsm.solibpng12.lalibqpepim.so.1.6libavformat.solibgsm.so.1.0libpng12.so.0libqpepim.so.1.6.3libavformat.so.2libgsm.so.1.0.0libpng12.so.0.43.0libqpe.so.1libavformat.so.2.2libjpeg.alibpng.alibpng.alibblkid.solibjpeg.solibpng.so.3libqte.so.1.5.3libblkid.so.1libjpeg.so.62libpng.so.3.43.0libqte.so.2libblkid.so.1.0libpng.so.3.43.0libqte.so.2.3libblkid.so.1.0libpng.so.3.43.0libqte.so.2.3libolkid.so.1.0libpng.so.3.43.0libqte.so.2.3libolkid.so.1.0libpng.so.3.43.0libqte.so.2.3libolkid.so.1.0libpng.so.3.43.0libqte.so.2.3libolkid.so.1.0libpng.so.3.43.0libqte.so.2.3libolkid.so.1.0libpng.so.1.5.3libpng.so.3.43.0libolkid.so.1.0libpne.so.1.5.3libpng.so.3.43.0libolkid.so.1.0libpne.so.1.5.3libpng.so.3.43.0libolkid.so.1.0libpne.so.1.5.3libpng.so.3.43.0libolkid.so.1.0libpne.so.1.5.3libpng.so.3.43.0libolkid.so.1.0libpne.so.1.5.3 <td>libamr.so</td> <td>libe2p.so</td> <td>libmediaplayer.so.2.2.0</td> <td>libgmstroke.so.2.2.0</td>                                                                                                    | libamr.so              | libe2p.so            | libmediaplayer.so.2.2.0    | libgmstroke.so.2.2.0             |
| libamr.so.1.0libe2p.so.2.3libopenobex.so.2libopepim1.so.2libamr.so.1.0.0libext2fs.solibopenobex.so.2.2libopepim1.so.2.1libavcodec.solibext2fs.so.2libopenobex.so.2.2.0libopepim1.so.2.1.0libavcodec.so.2libext2fs.so.2.4libpng12.alibopepim.solibavcodec.so.2.2libgsm.solibpng12.lalibopepim.so.1.6libavformat.solibgsm.so.1.0libpng12.so.0libopepim.so.1.6.3libavformat.so.2.2libgsm.so.1.0.0libpng12.so.0.43.0libope.solibavformat.so.2.2libjpeg.alibpng.alibope.solibavformat.so.2.2.0libpgeg.solibpng.solibope.solibavformat.so.2.2libpgeg.solibpng.solibope.solibavformat.so.2.2libpgeg.solibpng.solibpng.solibblkid.solibjpeg.solibpng.solibpde.so.1.5.3libblkid.solibjpeg.so.62libpng.so.3.43.0libqte.so.2libblkid.so.1.0libpgeg.so.62.0.0libpns.so.3.43.0libqte.so.2libotcom_err.solibmediaplayer.solibqmstroke.solibqte.so.2.3libotcom_err.solibmediaplayer.solibqmstroke.solibqte.so.2.3./_install/lib/libqpe.so.1.5.3ELF 32-bit LSB shared object, ARM, version 1 (SYSV), dyrcust@u1004:/samlinux/qtopia/qtopia-free-2.2.0-arm\$libclect, ARM, version 1 (SYSV), dyr                                                                                                    | libamr.so.1            | libe2p.so.2          | libopenobex.so             | libqpepim1.so 1                  |
| libamr.so.1.0.0libext2fs.solibopenobex.so.2.2libopepim1.so.2.1libavcodec.solibext2fs.so.2libopenobex.so.2.2.0libopepim1.so.2.1.0libavcodec.so.2libext2fs.so.2.4libpng12.alibopepim1.so.2.1.0libavcodec.so.2.2libgsm.solibpng12.lalibopepim.so.1libavcodec.so.2.2.0libgsm.so.1libpng12.solibopepim.so.1.6libavformat.solibgsm.so.1.0libpng12.so.0libopepim.so.1.6.3libavformat.so.2libpgsm.so.1.0.0libpng12.so.0.43.0libope.solibavformat.so.2.2libpge.alibpng.alibope.so.1.5libblkid.solibpeg.solibpng.so.3libope.so.1.5libblkid.so.1libppeg.so.62libpng.so.3.43.0libqte.so.2.3libocom_err.solibmediaplayer.solibqmstroke.solibqte.so.1.5.3libcom_err.solibmediaplayer.solibgmstroke.solibqte.so.1.5.3/_install/lib/libqpe.so.1.5.3:ELF 32-bit LSB shared object, ARM, version 1 (SYSV), dyrcust@u1004:/samlinux/qtopia/qtopia-free-2.2.0-arm\$shared object, ARM, version 1 (SYSV), dyr                                                                                                    | libamr.so.1.0          | libe2p.so.2.3        | libopenobex.so.2           | libqpepim1.so.2                  |
| libavcodec.solibext2fs.so.2libopenobex.so.2.2.0libopepim1.so.2.1.0libavcodec.so.2libext2fs.so.2.4libpng12.alibopepim.solibavcodec.so.2.2libgsm.solibpng12.lalibopepim.so.1libavcodec.so.2.2.0libgsm.so.1libpng12.solibopepim.so.1.6libavformat.solibgsm.so.1.0libpng12.so.0libopepim.so.1.6.3libavformat.so.2libgsm.so.1.0.0libpng12.so.0.43.0libope.solibavformat.so.2.2libpeg.alibpng.alibope.so.1libblkid.solibpeg.solibpng.solibpng.solibblkid.so.1libpeg.so.62libpng.so.3.43.0libqte.so.2libcom_err.solibmediaplayer.solibqmstroke.solibqte.so.2.3cust@u1004:/samlinux/qtopia/qtopia-free-2.2.0-arm\$file/_install/lib/libqpe.so.1.5.3                                                                                                    | libamr.so.1.0.0        | libext2fs.so         | libopenobex.so.2.2         | libqpepim1.so.2.1 1              |
| libavcodec.so.2libext2fs.so.2.4libpng12.alibqpepim.solibavcodec.so.2.2libgsm.solibpng12.lalibqpepim.so.1libavcodec.so.2.2.0libgsm.so.1libpng12.solibqpepim.so.1.6libavformat.solibgsm.so.1.0libpng12.so.0libqpepim.so.1.6.3libavformat.so.2libgsm.so.1.0.0libpng12.so.0.43.0libqpe.solibavformat.so.2.2libpge.alibpng.alibqpe.so.1libblkid.solibpeg.solibpng.solibqpe.so.1.5libblkid.so.1libjpeg.so.62libpng.so.3.43.0libqte.so.2libcom_err.solibmediaplayer.solibqmstroke.solibqte.so.2.3cust@u1004:/samlinux/qtopia/qtopia-free-2.2.0-arm\$file/_install/lib/libqpe.so.1.5.3                                                                                                    | libavcodec.so          | libext2fs.so.2       | libopenobex.so.2.2.0       | libqpepim1.so.2.1.0              |
| <pre>libavcodec.so.2.2 libgsm.so libpng12.la libqpepim.so.1 libavcodec.so.2.2.0 libgsm.so.1 libpng12.so libqpepim.so.1.6 libavformat.so libgsm.so.1.0 libpng12.so.0 libqpepim.so.1.6.3 libavformat.so.2 libgsm.so.1.0.0 libpng12.so.0.43.0 libqpe.so libqpe.so.1 libavformat.so.2.2 libjpeg.a libpng.a libqpe.so.1 libqpe.so.1 libqpe.so.1 libqpe.so.1 libplkid.so.1 libjpeg.so libpng.so.3 libqte.so libqte.so libqte.so libqte.so libplkid.so.1 libjpeg.so.62 libpng.so.3.43.0 libqte.so.2 libqte.so.2 libpleg.so.62.0.0 libpng.so.3.43.0 libqte.so.2 libqte.so.2 libqte.so.3 libqte.so.2 libqte.so.3 libqte.so.2 libqte.so.3 libqte.so.3 libqte.so.3 libqte.so.3 libqte.so.3 libqte.so.3 libqte.so.3 libqte.so.3 libqte.so.3 libqte.so.3 libqte.so.3 libqte.so.3 libqte.so.3 libqte.so.3 libqte.so.2 libqte.so.3 libqte.so.2 libqte.so.3 libqte.so.3 libqte.so.</pre>             | libavcodec.so.2        | libext2fs.so.2.4     | libpng12.a                 | libqpepim.so 1                   |
| libavcodec.so.2.2.0libgsm.so.1libpng12.solibqpepim.so.1.6libavformat.solibgsm.so.1.0libpng12.so.0libqpepim.so.1.6.3libavformat.so.2libgsm.so.1.0.0libpng12.so.0.43.0libqpe.solibavformat.so.2.2libjpeg.alibpng.alibqpe.so.1libavformat.so.2.2.0libjpeg.lalibpng.lalibqpe.so.1.5libblkid.solibjpeg.so.62libpng.so.3libqte.so.2libblkid.so.1libjpeg.so.62.0.0libpng.so.3.43.0libqte.so.2libcom_err.solibmediaplayer.solibqmstroke.solibqte.so.2.3cust@u1004:/samlinux/qtopia/qtopia-free-2.2.0-arm\$file/_install/lib/libqpe.so.1.5.3                                                                                                    | libavcodec.so.2.2      | libgsm.so            | libpng12.la                | libopepim.so.1                   |
| libavformat.solibgsm.so.1.0libpng12.so.0libqpepim.so.1.6.3libavformat.so.2libgsm.so.1.0.0libpng12.so.0.43.0libqpe.solibavformat.so.2.2libjpeg.alibpng.alibqpe.so.1libavformat.so.2.2.0libjpeg.lalibpng.lalibqpe.so.1.5libblkid.solibjpeg.solibpng.so.3libqte.so.1.5.3libblkid.so.1libjpeg.so.62libpng.so.3.43.0libqte.so.2libcom_err.solibmediaplayer.solibqmstroke.solibqte.so.2.3cust@u1004:/samlinux/qtopia/qtopia-free-2.2.0-arm\$file/_install/lib/libqpe.so.1.5.3/stallcust@u1004:/samlinux/qtopia/qtopia-free-2.2.0-arm\$shared object, ARM, version 1 (SYSV), dyr                                                                                                    | libavcodec.so.2.2.0    | libgsm.so.1          | libpng12.so                | libopepim.so.1.6 1               |
| <pre>libavformat.so.2 libgsm.so.1.0.0 libpng12.so.0.43.0 libqpe.so<br/>libavformat.so.2.2 libjpeg.a libpng.a libqpe.so.1 libqpe.so.1<br/>libavformat.so.2.2.0 libjpeg.la libpng.la libqpe.so.1.5 libplkid.so<br/>libblkid.so libjpeg.so.62 libpng.so.3 libqte.so libqte.so libple.so.2 libblkid.so.1.0 libjpeg.so.62.0.0 libpng.so.3.43.0 libqte.so.2 libpte.so.2.3 libqte.so.2.3 libqte.so.3.43.0 libqte.so.2.3 libqte.so.3.43.0 libqte.so.3.43.0 libq</pre> | libavformat.so         | libgsm.so.1.0        | libpng12.so.0              | libqpepim.so.1.6.3               |
| <pre>libavformat.so.2.2 libjpeg.a libpng.a libqpe.so.1 libqpe.so.1 libavformat.so.2.2.0 libjpeg.la libpng.la libqpe.so.1.5 libqpe.so.1.5 libblkid.so libjpeg.so libpng.so libpng.so libqpe.so.1.5.3 libblkid.so.1 libjpeg.so.62 libpng.so.3 libqte.so libqte.so.2 libblkid.so.1.0 libjpeg.so.62.0.0 libpng.so.3.43.0 libqte.so.2 libptc.so.2.3 libqte.so.2.3 libqte.so.2.3 libqte.so.2.3 libqte.so.2.3 libqte.so.2.3 libqte.so.1.5.3 libqte.so.1.5.3 libqte.so.2.3 libqte.so.2.3 libqte.so.3 libqte.so.3.43.0 libqte.so.3.43.0 libqte.</pre>             | libavformat.so.2       | libgsm.so.1.0.0      | libpng12.so.0.43.0         | libqpe.so 1                      |
| <pre>libavformat.so.2.2.0 libjpeg.la libpng.la libqpe.so.1.5 libgpe.so.1.5 libblkid.so libjpeg.so libpng.so libpng.so libpng.so libplkid.so.1 libjpeg.so.62 libpng.so.3 libqte.so libplkid.so.1.0 libjpeg.so.62.0.0 libpng.so.3.43.0 libqte.so.2 libptce.so.2.3 libptce.so.2.3 libqte.so.2.3 libqte.so.2.3 libqte.so.2.3 libqte.so.2.3 libqte.so.2.3 libqte.so.2.3 libqte.so.2.3 libqte.so.2.3 libqte.so.2.3 libqte.so.1.5.3 libqte.so.2.3 libqte.so.2.3 libqte.so.3.43.0 libqte.so.2.3 libqte.so.2.3 libqte.so.2.3 libqte.so.3.43.0 libqte.so.2.3 libqte.so.3.43.0 libqte.so.2.3 libqte.so.3.43.0 libqte.so.2.3 libqte.so.3.43.0 libqte.so.3.43.0 libq</pre>             | libavformat.so.2.2     | libipeg.a            | libpng.a                   | libgpe.so.1                      |
| libblkid.solibjpeg.solibpng.solibpng.so.1.5.3libblkid.so.1libjpeg.so.62libpng.so.3libqte.solibblkid.so.1.0libjpeg.so.62.0.0libpng.so.3.43.0libqte.so.2libcom_err.solibmediaplayer.solibqmstroke.solibqte.so.2.3cust@u1004:/samlinux/qtopia/qtopia-free-2.2.0-arm\$file./_install/lib/libqpe.so.1.5.3/_install/lib/libqpe.so.1.5.3:ELF 32-bit LSB shared object, ARM, version 1 (SYSV), dyrcust@u1004:/samlinux/qtopia/qtopia-free-2.2.0-arm\$                                                                                                    | libavformat.so.2.2.0   | libipeg.la           | libpng.la                  | libgpe.so.1.5                    |
| <pre>libblkid.so.1 libjpeg.so.62 libpng.so.3 libqte.so libpte.so.2 libblkid.so.1.0 libjpeg.so.62.0.0 libpng.so.3.43.0 libqte.so.2 libcom_err.so libmediaplayer.so libqmstroke.so libqte.so.2.3 libqte.so.2.3 libqte.so.1.5.3 cust@u1004:/samlinux/qtopia/qtopia-free-2.2.0-arm\$ file/_install/lib/libqpe.so.1.5.3/_install/lib/libqpe.so.1.5.3: ELF 32-bit LSB shared object, ARM, version 1 (SYSV), dyr cust@u1004:/samlinux/qtopia/qtopia-free-2.2.0-arm\$</pre>                                                                                                    | libblkid.so            | libjpeg.so           | libpng.so                  | libqpe.so.1.5.3                  |
| <pre>libblkid.so.1.0 libjpeg.so.62.0.0 libpng.so.3.43.0 libqte.so.2 libcom_err.so libmediaplayer.so libqmstroke.so libqte.so.2.3 libqte.so.2.3 libqte.so.1004:/samlinux/qtopia/qtopia-free-2.2.0-arm\$ file/_install/lib/libqpe.so.1.5.3/_install/lib/libqpe.so.1.5.3: ELF 32-bit LSB shared object, ARM, version 1 (SYSV), dyr cust@u1004:/samlinux/qtopia/qtopia-free-2.2.0-arm\$</pre>                                                                                                    | libblkid.so.1          | libjpeg.so.62        | libpng.so.3                | libgte.so 1                      |
| <pre>libcom_err.so libmediaplayer.so libqmstroke.so libqte.so.2.3 libqte.so.2.3 libqte.so.1004:/samlinux/qtopia/qtopia-free-2.2.0-arm\$ file/_install/lib/libqpe.so.1.5.3/_install/lib/libqpe.so.1.5.3: ELF 32-bit LSB shared object, ARM, version 1 (SYSV), dyr cust@u1004:/samlinux/qtopia/qtopia-free-2.2.0-arm\$</pre>                                                                                                    | libblkid.so.1.0        | libjpeg.so.62.0.0    | libpng.so.3.43.0           | libgte.so.2                      |
| cust@u1004:/samlinux/qtopia/qtopia-free-2.2.0-arm\$ file/_install/lib/libqpe.so.1.5.3<br>/_install/lib/libqpe.so.1.5.3: ELF 32-bit LSB shared object, ARM, version 1 (SYSV), dyr<br>cust@u1004:/samlinux/qtopia/qtopia-free-2.2.0-arm\$                                                                                                    | libcom_err.so          | libmediaplayer.so    | libgmstroke.so             | libote.so.2.3 1                  |
| /_install/lib/libqpe.so.1.5.3: ELF 32-bit LSB shared object, ARM, version 1 (SYSV), dyr<br>cust@u1004:/samlinux/qtopia/qtopia-free-2.2.0-arm\$                                                                                                    | cust@u1004:/samlinux/d | topia/gtopia-free-   | 2.2.0-arm\$ file/_instal   | <pre>1/lib/libqpe.so.1.5.3</pre> |
| cust@u1004:/samlinux/qtopia/qtopia-free-2.2.0-arm\$                                                                                                    | /_install/lib/libgpe   | e.so.1.5.3: ELF 32-  | bit LSB shared object, ARM | , version 1 (SYSV), dyr          |
|                                                                                                    | cust@u1004:/samlinux/d | qtopia/qtopia-free-2 | 2.2.0-arm\$                |                                  |
|                                                                                                    |                        |                      |                            |                                  |
| 以及生成的 🛪 86 版本的开发工具:                                                                                                    | 以及生成的 x86 版本的开发        | 攴工具:                 |                            |                                  |
| cust@u1004:/samlinux/gtopia/gtopia-free-2.2.0-arm\$ ls gt2/bin/                                                                                                    | cust@u1004:/samlinux   | /qtopia/qtopia-fr    | ee-2.2.0-arm\$ ls qt2/bi   | n/                               |
| designer moc gyfb syncat uic                                                                                                    | designer moc gvfb      | syncat uic           |                            |                                  |
| cust@u1004:/samlinux/gropia/gropia-free-2.2.0-arm\$ file gt2/hin/designer                                                                                                    | cust@u1004:/samlinux   | /dtopia/dtopia-fr    | ee-2.2.0-arm\$ file ot2/   | bin/designer                     |
| at2/bin/designer: ELE 32-bit LSB executable. Intel 80386, version 1 (SYSV).                                                                                                    | at2/bin/designer: EL   | F 32-bit ISB exec    | utable. Intel 80386, ve    | rsion 1 (SYSV).                  |

004:/samlinux/qtopia/qtopia-free-2.2.0-arm\$

尝试在 ubuntu 上启动 designer:

| 8 🛇 🛇                     | Qt Designer by Trolltech                                    |              |
|---------------------------|-------------------------------------------------------------|--------------|
| <u>F</u> ile <u>E</u> dit | <u>T</u> ools <u>L</u> ayout <u>P</u> review <u>W</u> indow | <u>H</u> elp |
| 🗅 🔁                       |                                                             |              |
| <b>N</b>                  | ;= ok ≥ o ≈ [] 🗄 🗋 🔐 📑 🖫 🗊 🛑 💷 🔷 🛸                          |              |
| A 🔜 '                     | 낙2 — 💷 🖭 😣                                                  |              |
|                           |                                                             |              |

# 3. 使用 Qtopia

前面只是将 qtopia 及其依赖进行了编译,要在板子上运行,还需要一个测试环境:一个可以运行的 Linux 系统. 同时,由于 qtopia 是 RGB,而 SAM9263 的 LCDC 是 IBGR,因此测试中使用了一块转换板.

| Memory Bits                  | 15  | 14  | 13  | 12  | 11  | 10  | 9   | 8   | 7   | 6   | 5   | 4  | 3  | 2  | 1  | 0  |
|------------------------------|-----|-----|-----|-----|-----|-----|-----|-----|-----|-----|-----|----|----|----|----|----|
| RGB 5-6-5                    | R4  | R3  | R2  | R1  | R0  | G5  | G4  | G3  | G2  | G1  | G0  | B4 | B3 | B2 | B1 | B0 |
| LCD Controller<br>BGR Format | I   | B4  | B3  | B2  | B1  | B0  | G4  | G3  | G2  | G1  | G0  | R4 | R3 | R2 | R1 | R0 |
| LCD Controller<br>Interface  | D18 | D23 | D22 | D21 | D20 | D19 | D15 | D14 | D13 | D12 | D11 | D7 | D6 | D5 | D4 | D3 |
| Display Interface            | R5  | R4  | R3  | R2  | R1  | G5  | G4  | G3  | G2  | G1  | G0  | B5 | B4 | B3 | B2 | B1 |

转换板的具体连接方法可以参考 atmel 的文档 doc6300.

## 3.1 编译 kernel

因为使用了 4.3"的 TFT LCD, kernel 中需要做一些修改. 首先是 board-sam9263.c 中关于 LCD 的部分:

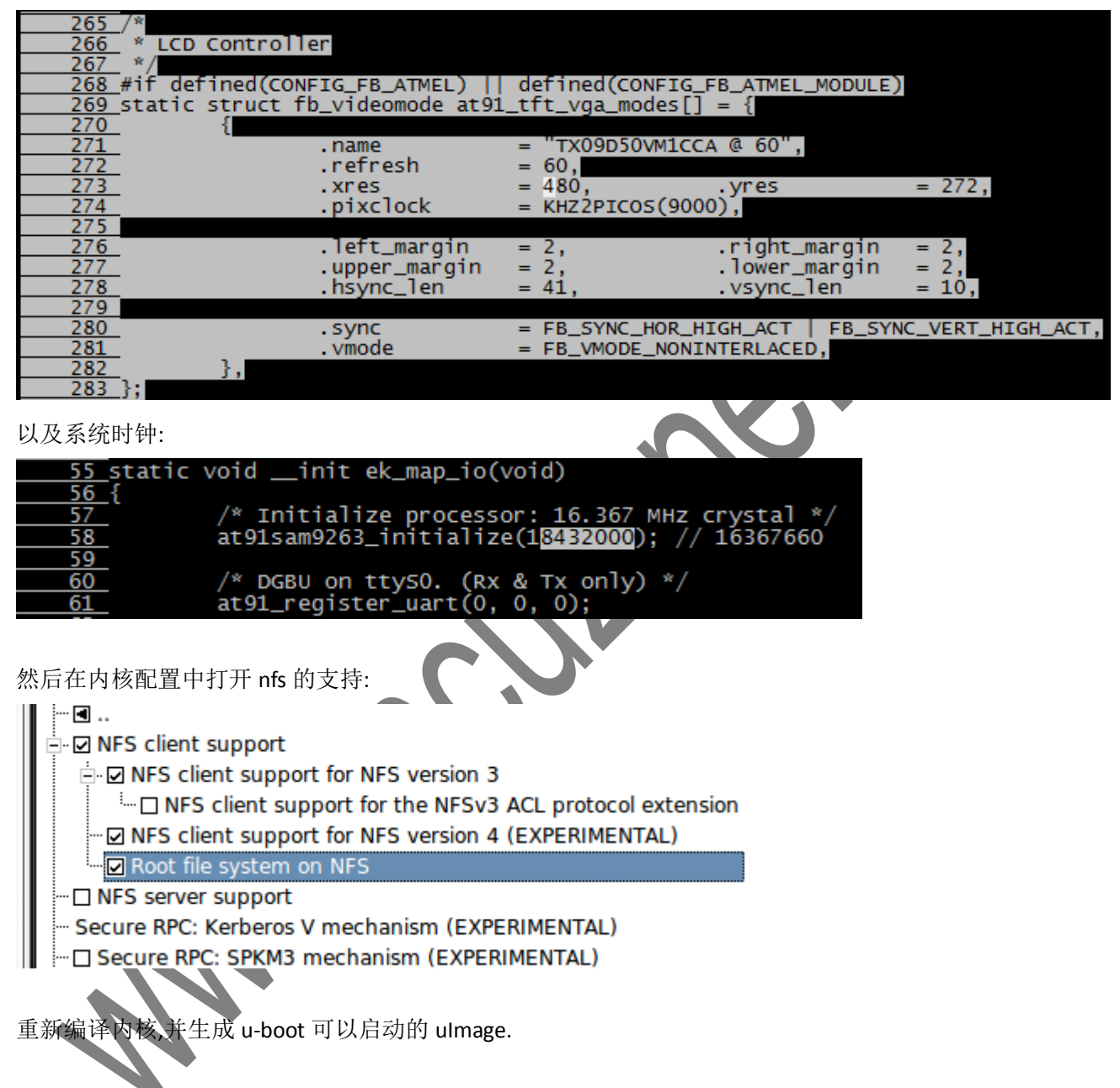

# 3.2 rootfs

由于前面只是编译了 qtopia 的部分,而 Linux 启动本身所需要的 rootfs 不在本文的讨论范围之内. 对 rootfs 的要求就是使用 arm-none-linux-gnueabi 编译,并在/lib 下有对应的库文件.

# 3.3 准备 NFS

用前面编译的新的 kernel 启动系统,并登录.

首先需要设置网络,将开发板与路由器通过网线连接.设置好开发板的 IP. 这里假定开发板 IP 为 192.168.1.100, ubuntu Linux 开发机 IP 为 192.168.1.11.

ubuntu 开发机上的 nfs server 根目录为/samlinux/nfsroot,将前面编译生成的文件全部复制到 nfs 根目录下的某个文件夹,比如 qt:

| cust@u1004:/samlinux/qt<br>cust@u1004:/samlinux/qt<br>apps bin etc help i<br>cust@u1004:/samlinux/qt<br>cust@u1004:/samlinux/qt<br>cust@u1004:/samlinux/qt<br>apps bin etc help i<br>cust@u1004:/samlinux/qt       | opia\$ cd _ir<br>opia/_instal<br>18n include<br>opia/_instal<br>opia/_instal<br>opia/_instal<br>18n include<br>opia/_instal | nstall/<br>11\$ 1s<br>2 info lib<br>11\$ mkdir /sa<br>11\$ cp -a *<br>11\$ 1s /saml<br>2 info lib<br>11\$ | man pic<br>amlinux/nf<br>/samlinux/<br>inux/nfsro<br>man pic | s plugins<br>sroot/qt<br>/nfsroot/qt<br>oot/qt<br>s plugins   | s sbin<br>t<br>s sbin                                     | services<br>services                          | share<br>share | sounds<br>sounds |
|----------------------------------------------------------------------------------------------------|----------------------------------------------------------------------------------------------------|----------------------------------------------------------------------------------------------------|--------------------------------------------------------------|---------------------------------------------------------------|-----------------------------------------------------------|-----------------------------------------------|----------------|------------------|
| 然后在开发板上通过 NFS<br>首先创建 mount 点,比如:                                                                                                    | 将 qtopia 的〕                                                                                                    | 文件 mount.                                                                                                 |                                                              |                                                               | C                                                         |                                               |                |                  |
| <mark>[root@mcuzone /]#mk</mark><br>然后通过 nfs 进行 mount:                                                                                                    | dir -p /sa                                                                                                    | mlinux/qto                                                                                                | opia/_ins                                                    | stall                                                         |                                                           |                                               |                |                  |
| <pre>[root@mcuzone /]#mo /_install/ -o noloc [root@mcuzone /]#df Filesystem ubi0_0 tmpfs tmpfs 192.168.1.11:/samli [root@mcuzone /]# mount 后的效果: [root@mcuzone _inst /samlinux/qtopia/_i [root@mcuzone _inst</pre> | all]#pwd<br>all]#15                                                                                                    | s 192.168.<br>(s Us<br>12 478<br>12<br>96<br>96<br>97<br>76 43402                                         | 1.11:/sa<br>ed Avail<br>92<br>0<br>8<br>56 1132              | mlinux/n<br>able Use<br>9820 83<br>512 0<br>4088 0<br>9728 28 | fsroot/<br>% Mount<br>% /<br>% /dev<br>% /var/<br>% /sam] | /qt /saml<br>ted on<br>/volatile<br>linux/qto | linux/o        | topia<br>Install |
| apps help<br>bin i18n<br>etc include<br>[root@mcuzone_inst]<br>3.4 准备运行环;                                                                                                    | info<br>lib<br>all]#<br>Ĵ                                                                                                   | pics<br>plugins<br>sbin                                                                                   | service<br>share<br>sounds                                   | es                                                            |                                                           |                                               |                |                  |
| 在运行 qt 之前,还需要准备                                                                                                    | 备一些环境,包                                                                                                    | 回括环境变量                                                                                                    | 设置,触摸质                                                       | 屏校准等.                                                         |                                                           |                                               |                |                  |

先看下 qpe 的依赖:

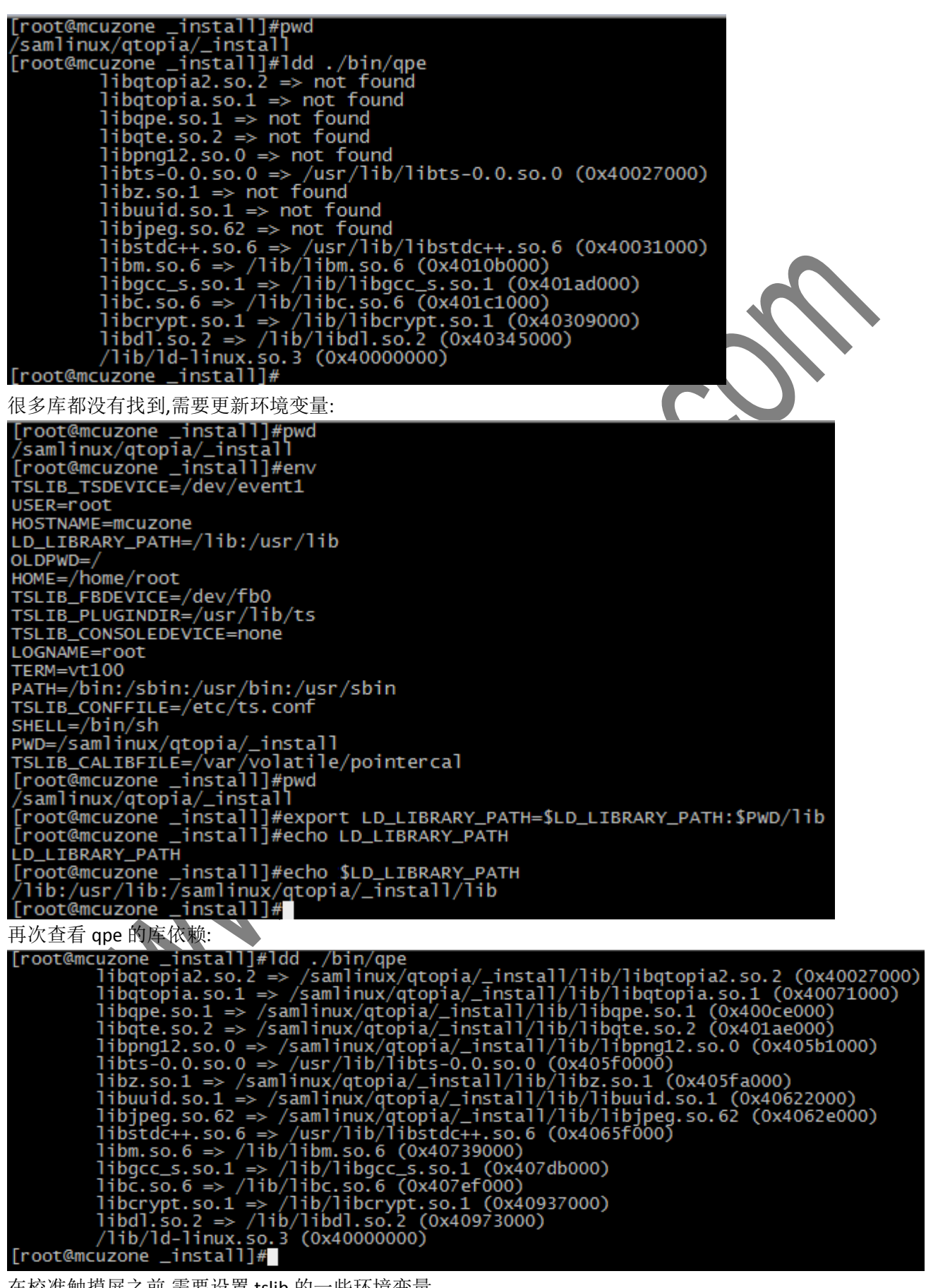

在校准触摸屏之前,需要设置 tslib 的一些环境变量.

首先将/samlinux/qtopia/\_install/etc 下的 ts.conf 复制到/etc 下,并打开 module raw:

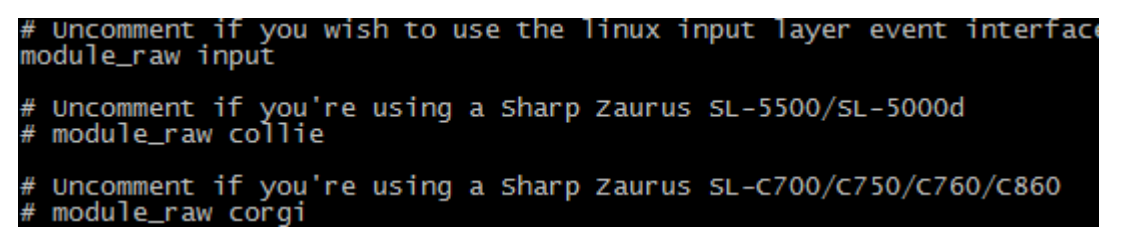

确定触摸屏的设备号以及 frame buffer 设备号:

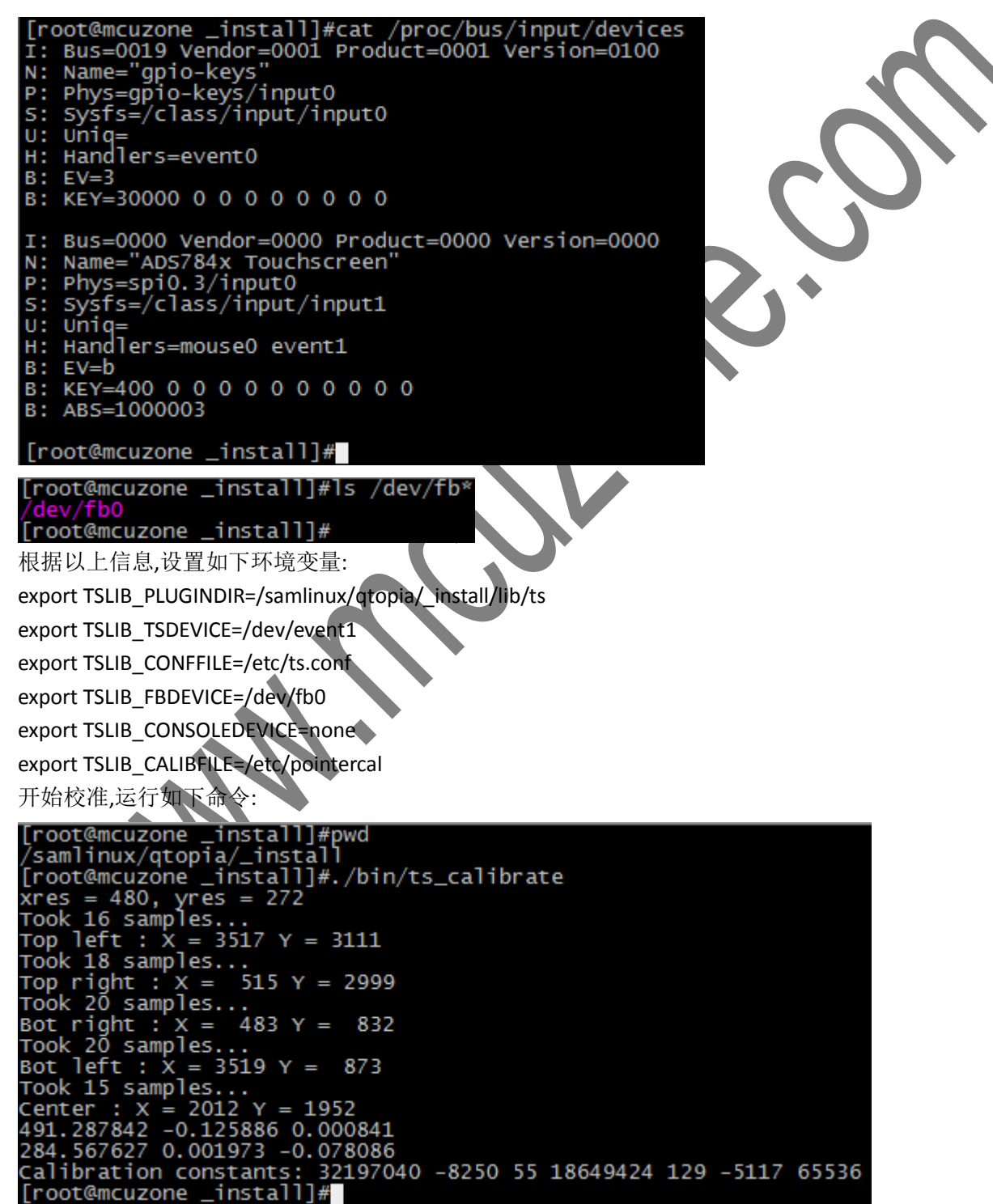

生成了校准文件:

| [root@mcuzone<br>/etc/pointerca<br>[root@mcuzone | _insta<br>1<br>_insta | 11]#1s ,<br>11]# | /etc/poin | terca |
|--------------------------------------------------|-----------------------|------------------|-----------|-------|
| 校准完成运行测试                                         | 程序检验                  | 效果:              |           |       |
| [root@mcuzone<br>/samlinux/qtop                  | _instal<br>ia/_ins    | 1]#pwd<br>stall  |           |       |
| [root@mcuzone ]                                  | _insta                | ]]#./bi          | n/ts_test |       |
| 2179.750528:                                     | 220                   | 192              | 7500      |       |
| 2179.780516:                                     | 220                   | 192              | 7500      |       |
| 2179.780516:                                     | 220                   | 192              | 7500      |       |
| 2179.800504:                                     | 220                   | 192              | 7500      |       |
| 2179.800504:                                     | 220                   | 192              | 7500      |       |
| 2179.810471:                                     | 220                   | 191              | 7500      |       |
|                                                  |                       |                  |           |       |

设置 qt 的环境变量:

export QTDIR=/samlinux/qtopia/\_install

export QPEDIR=\$QTDIR

export PATH=\$QPEDIR/bin:\$PATH

export QWS MOUSE PROTO=TPanel:/dev/ts

export QWS\_SIZE=480x272

export QWS\_DISPLAY=LinuxFb:mmWidth35:mmHeight45:0

创建一些文件夹: mkdir -p \$QTDIR/etc/keytabs mkdir -p \$QTDIR/etc/themes mkdir -p \$QTDIR/services/TimeMonitor mkdir -p /home/root/Applications/qtmail In -s /var/volatile/ /var/spool mkdir /var/spool/at

# 3.5 字体和资源文件

在 linux 主机上复制一个时区信息文件夹到 nfs 目录下:

cust@u1004:/samlinux/nfsroot/qt\$ pwd /samlinux/nfsroot/qt cust@u1004:/samlinux/nfsroot/qt\$ cp -a /usr/share/zoneinfo/America/ cust@u1004:/samlinux/nfsroot/qt\$

这样在开发板上也可以看到这个文件夹:

| [root@mcu<br>/samlinux   | izone _in<br>(/qtopia/ | stall]#pwd<br>_install |  |  |  |
|--------------------------|------------------------|------------------------|--|--|--|
| [root@mcu                | izone _in              | stallj#ls              |  |  |  |
| America                  |                        |                        |  |  |  |
| apps                     |                        |                        |  |  |  |
| bin                      |                        |                        |  |  |  |
| [root@mcuzone _install]# |                        |                        |  |  |  |

将此文件夹复制到开发板的对应目录下(/usr/share/zoneinfo/America):

| [root@mcuzone   | install]#mkdir -p /usr/share/zoneinfo/    |
|-----------------|-------------------------------------------|
| [root@mcuzone   | installl#mv America/ /usr/share/zoneinfo/ |
| [root@mcuzone   | install]#ls_/usr/share/zonoinfo/          |
| LLOOCellicuzone | _mstarij#is /usi/share/zonemio/           |
| America Asia    |                                           |
| [root@mcuzone   | _install]#                                |

使用相同的方法,将 ubuntu 上的/usr/share/zoneinfo/zone.tab 也复制到开发板的对应目录:

| [root@mcuzo | one _inst | all]#ls | /usr/share | e/zoneinfo/ |
|-------------|-----------|---------|------------|-------------|
|             |           | zone.ta | ab         |             |
| [root@mcuze | one _inst | all]#   |            |             |

在 qtopia-2.2.0 的源码目录(qt2/lib/fonts)下复制字体文件到 nfs 对应目录下:

cust@u1004:/samlinux/qtopia/qtopia-free-2.2.0-arm/qt2/lib/fonts\$ cp -a \* /samlinux/nfsroot/qt/lib/fonts/ cust@u1004:/samlinux/qtopia/qtopia-free-2.2.0-arm/qt2/lib/fonts\$

在开发板上就能看到对应的字体了:

| [root@mcuzone _install]#ls | lib/fonts/                 |
|----------------------------|----------------------------|
| 5x7.bdf                    | smoothmono_180_50_t15.qpf  |
| README                     | smoothmono_180_50_t5.qpf   |
| UTBIpfa                    | smoothmono_180_50i.qpf     |
| UTBpfa                     | smoothmono_180_50i_t10.qpf |
| UTIpfa                     | smoothmono_180_50i_t15.qpf |
| UTRGpfa                    | smoothmono_180_50i_t5.qpf  |
| Vera.ttf                   | smoothmono_180_75.qpf "    |
| VeraBI.ttf                 | smoothmono_180_75_t10.qpf  |
| VeraBd.ttf                 | smoothmono_180_75_t15.qpf  |
| VeraCopyright.txt          | smoothmono_180_75_t5.qpf   |
|                            |                            |

并不是所有字体都需要,但是测试的时候所有的都复制,应用中应做裁剪,以节省空间.

# 3.6 运行 qtopia

通过如下命令启动 qtopia:

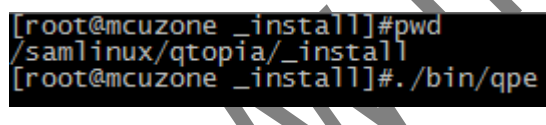

在欢迎界面做些选择之后就会进入桌面.

Notes 程序显示中文 txt 文件的效果图:

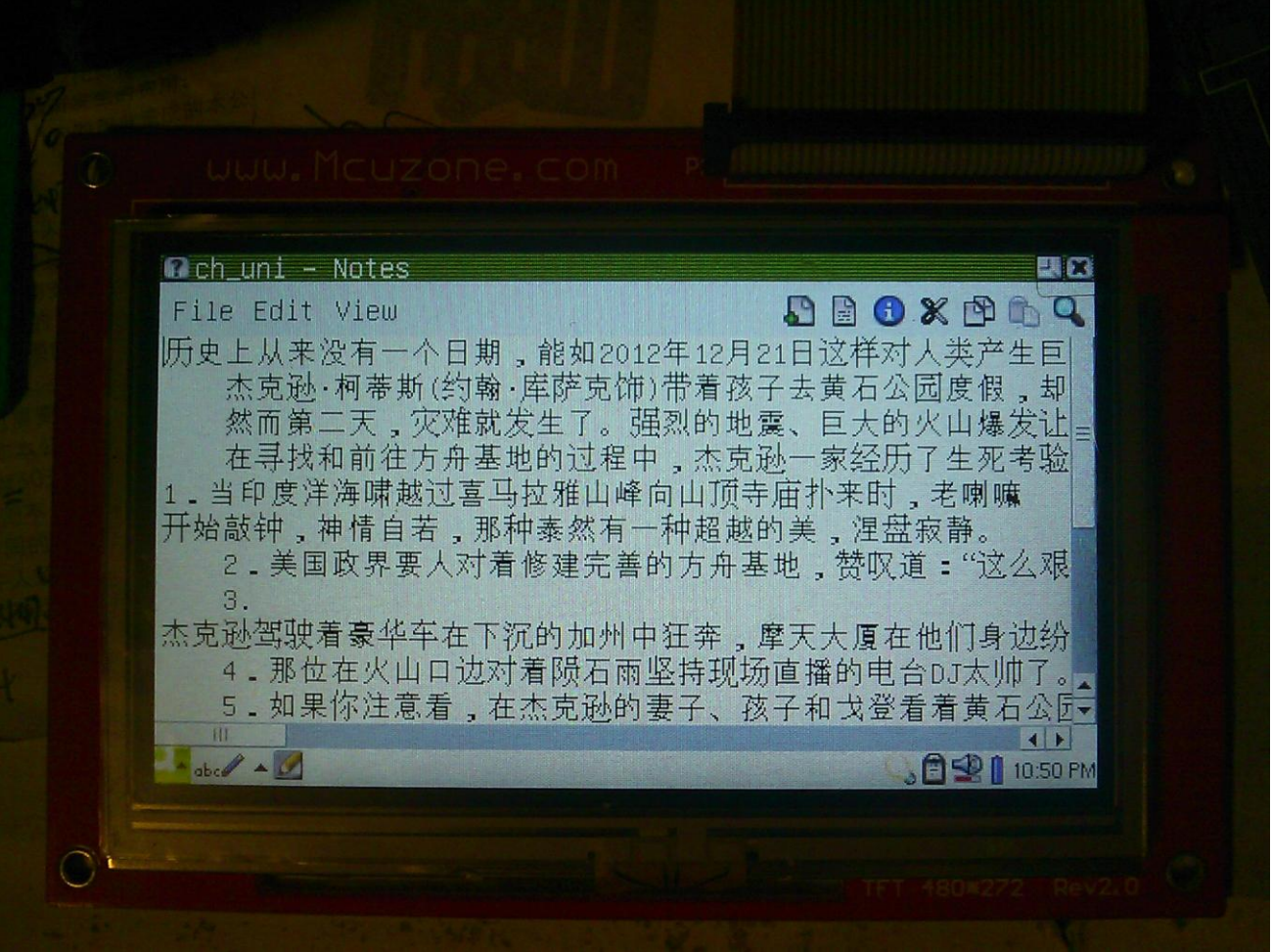